BUCKYROO paying attention

1. Open the Buckaroo Plaza and navigate to Disputes > CreditCards.

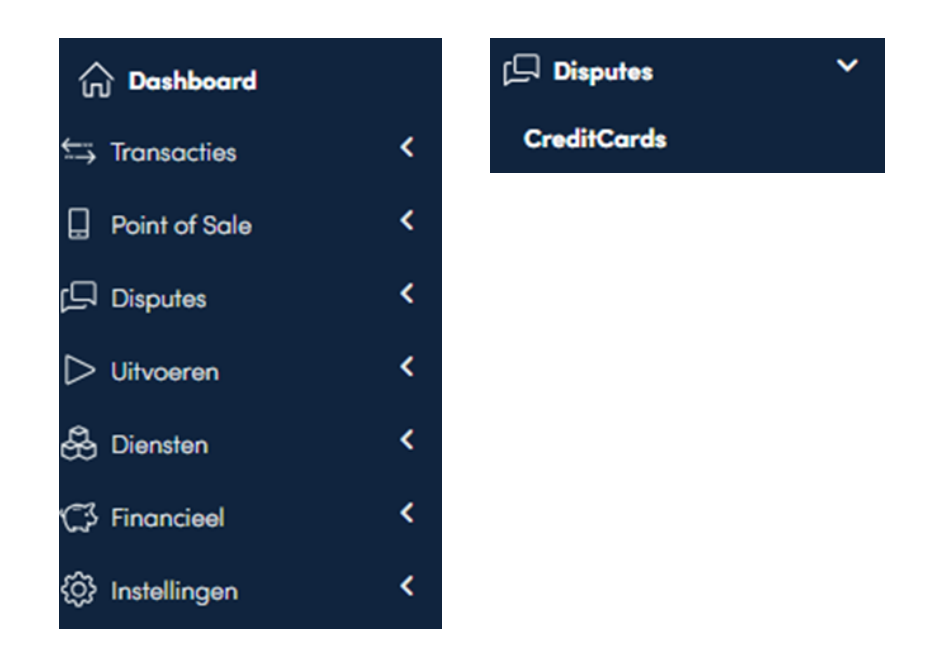

2. Locate the relevant chargeback and click on the appropriate number under *Dispute Reference*.

| Status            | Dispute<br>Reference | MID             | Dispute Reason                              | Days To<br>Defend | Dispute Date |
|-------------------|----------------------|-----------------|---------------------------------------------|-------------------|--------------|
| Received          | <u>5364</u>          | 8DF9B6E21CC548D | Card Absent Environment (10.4)              | ▲ 0               | 08-01-2024   |
| Received          | <u>537409</u>        | 8DF9B6E21CC548D | Card Absent Environment (10.4)              | ▲ 0               | 08-21-2024   |
| O Closed Lost     | <u>5374</u>          | 8DF9B6E21CC548D | Merchandise/Services Not Received<br>(13.1) |                   | 08-21-2024   |
| Received          | 2468934              | 8DF9B6E21CC548D | Card Absent Environment (10.4)              | ▲ 0               | 09-07-2024   |
| Received          | 24689                | 8DF9B6E21CC548D | Card Absent Environment (10.4)              | ▲ 0               | 09-07-2024   |
| Closed Accepted   | 246625               | 8DF9B6E21CC548D | Card Absent Environment (10.4)              |                   | 09-03-2024   |
| Received          | <u>53792</u>         | 8DF9B6E21CC548D | Card Absent Environment (10.4)              | ▲ 0               | 08-30-2024   |
| Awaiting Response | 2472                 | 8DF9B6E21CC548D | Duplicate Processing (12.6)                 | •                 | 09-14-2024   |
| Closed Accepted   | <u>53867</u>         | 8DF9B6E21CC548D | Card Absent Environment (10.4)              |                   | 09-27-2024   |
| Closed Accepted   | 5386717              | 8DF9B6E21CC548D | Card Absent Environment (10.4)              | -                 | 09-27-2024   |

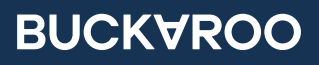

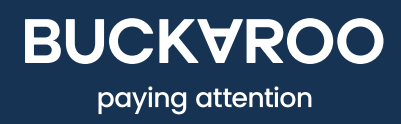

3. Check the **Dispute Reason/Reason Code**.

Dispute reason: No Cardholder Authorization (4837)

4. If you agree with the chargeback notification, click on **Accept Liability**.

## Accept Liability

5. If you disagree with the chargeback notification, click on the appropriate option to contest it.

## Defend Dispute

6. If you can defend the dispute with a brief response (up to 100 characters), enter your comment in the **Data Record** field at the bottom of the page. For a more detailed defense, upload one or more documents under **Upload Documentation**.

The required documents can be determined based on the reason code. You can find this information <u>here</u> or by clicking the link provided in the dispute (as shown in the screenshot below, highlighted in yellow).

## **Chargeback Defense**

It is possible to defend against this Chargeback if you believe the transaction has been wrongfully disputed. For more information about dispute defense, please refer to the dispute support documentation here.

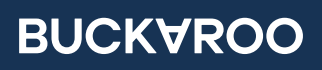

7. If you wish to upload a document, ensure it is in English and in one of the following formats: JPG, TIFF, or PDF.

| Status:                                                                                                  | Received            |  |  |  |  |  |
|----------------------------------------------------------------------------------------------------|---------------------|--|--|--|--|--|
| Dispute Reason:                                                                                          | Cardholder Disputes |  |  |  |  |  |
| Dispute Reason Code:                                                                                     | 4853                |  |  |  |  |  |
|                                                                                                    |                     |  |  |  |  |  |
|                                                                                                    |                     |  |  |  |  |  |
|                                                                                                    |                     |  |  |  |  |  |
| Upload documentation                                                                                     |                     |  |  |  |  |  |
| To successfully defend against a chargeback, a merchant is required to provide supporting documentation. |                     |  |  |  |  |  |
|                                                                                                    |                     |  |  |  |  |  |
|                                                                                                    |                     |  |  |  |  |  |
|                                                                                                    |                     |  |  |  |  |  |
|                                                                                                    |                     |  |  |  |  |  |
| <b>±</b>                                                                                                 |                     |  |  |  |  |  |
| Choose a file or drag it here                                                                            |                     |  |  |  |  |  |
|                                                                                                    |                     |  |  |  |  |  |
|                                                                                                    |                     |  |  |  |  |  |
|                                                                                                    | 1                   |  |  |  |  |  |
|                                                                                                    |                     |  |  |  |  |  |
| Technical requirements for uploaded documents:                                                           |                     |  |  |  |  |  |
| Documents must be in English                                                                             |                     |  |  |  |  |  |
| Acceptable formats are: JPEG, TIFF, PDF                                                                  |                     |  |  |  |  |  |
| Maximum file size: 10MB                                                                                  |                     |  |  |  |  |  |

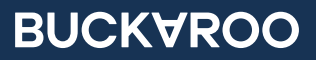

8. Add a **Response Reason** by selecting an option from the dropdown menu.

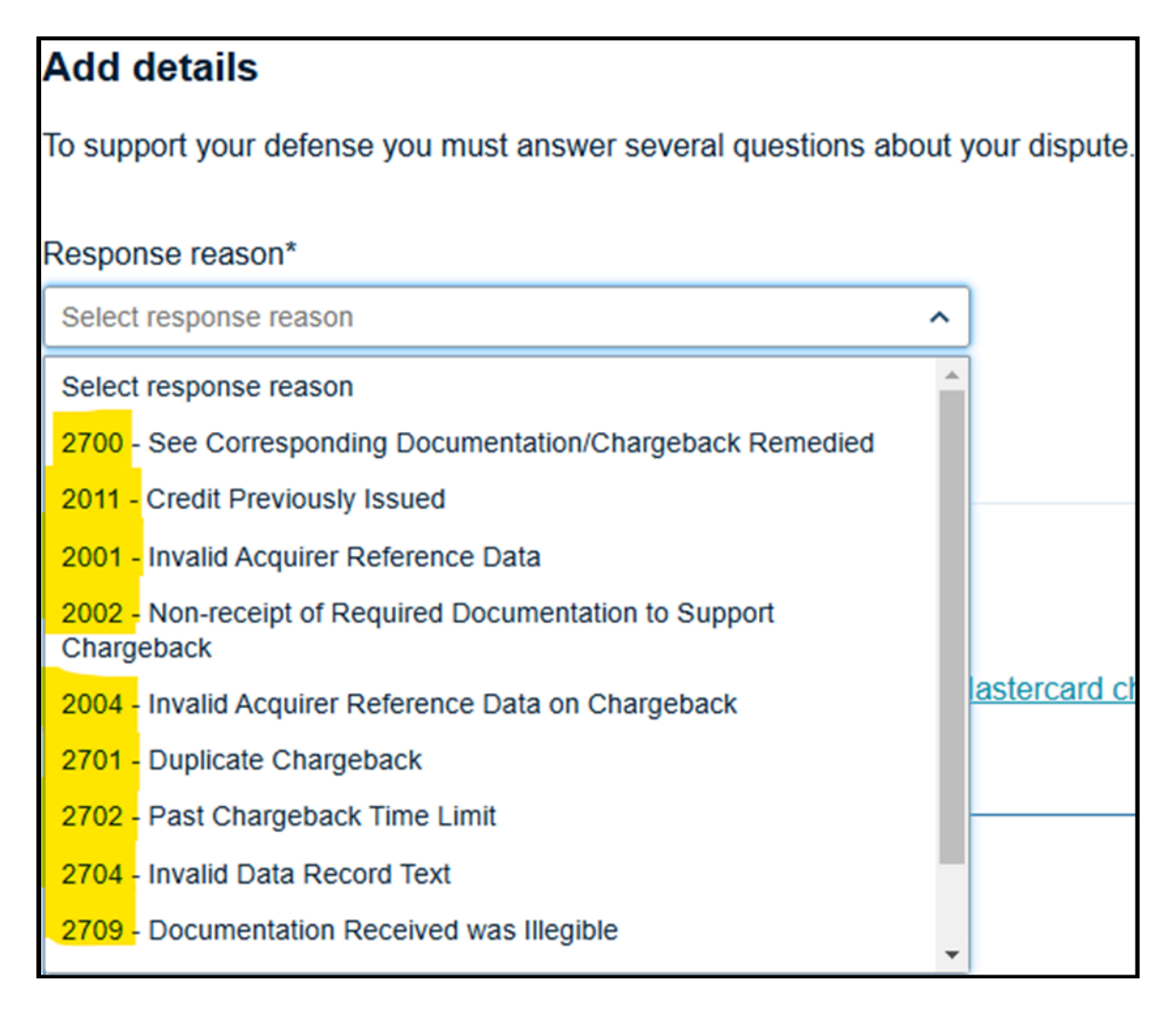

## 9. Click on **Submit Defense**.

**Tip** Mastercard provides cardholders and merchants the possibility to solve a dispute before it turns into a chargeback. This is visible as a collaboration (request) from the cardholder. At this stage, you have the option to accept the collaboration request.

The cardholder will receive a refund, allowing you to avoid a chargeback and its administrative costs. Please note that you have a limited time frame of 3 days to respond to a collaboration request. Of course, it is up to you to decide if there are compelling reasons not to accept the request.

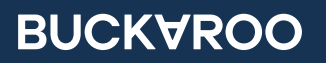